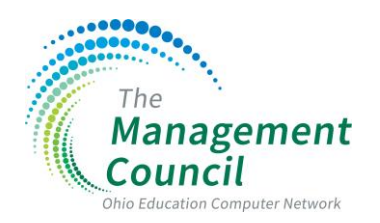

KIOSK Administration-How to update Employee ID

This document shows how to update the Employee ID in the KIOSK system.

→click on District Administrator

 $\rightarrow$  click on Configure District Options

 $\rightarrow$  click on Go to button on the Employee ID/Username update

| Employee                                                                                              |                                                                                                    |  |  |  |  |  |  |
|----------------------------------------------------------------------------------------------------|----------------------------------------------------------------------------------------------------|--|--|--|--|--|--|
| ロ Employee Kiosk Documentation<br>久 Profile                                                           | High-Volume Updates                                                                                                    |  |  |  |  |  |  |
| E Position Details                                                                                    | Load Positions for All Registered Users                                                                                                    |  |  |  |  |  |  |
| 🖾 Payslip 🗸                                                                                           | Click the button below to load the POSITION information for all registered employees. Loading the employee POSITION information for the entire District will populate the |  |  |  |  |  |  |
| 🕞 View/Print W-2                                                                                      | Job No, Building IRN(s), Department Code(s) and Pay Group(s)<br>fields used when creating/modifying a Leave Approval Automated Work Flow for the District.                |  |  |  |  |  |  |
| <ul> <li>Leave Request</li> <li>Leave Calendar(s)</li> </ul>                                          |                                                                                                    |  |  |  |  |  |  |
| P <sub>B</sub> Leave Administrator ∨                                                                  | Logal reasons for All registered Users with District Not = 45278                                                                                                    |  |  |  |  |  |  |
| P         Maintain Leave Approval Automate           Approval Automate         District Administrator | Mass Email Update Go to                                                                                                    |  |  |  |  |  |  |
| Configure District Options                                                                            | Load and Update District Email Changes                                                                                                    |  |  |  |  |  |  |
| Change Password                                                                                       | Employee ID/Username update Go to                                                                                                    |  |  |  |  |  |  |
| Correspondence                                                                                        | Option for updating employee username, employee ID or both.                                                                                                    |  |  |  |  |  |  |
|                                                                                                    | Page notifications Go to                                                                                                    |  |  |  |  |  |  |
|                                                                                                    | Manage custom notifications per Klosk page.                                                                                                    |  |  |  |  |  |  |
|                                                                                                    |                                                                                                    |  |  |  |  |  |  |
|                                                                                                    | Job Status(es) to include for Display                                                                                                    |  |  |  |  |  |  |
|                                                                                                    | Select the Check Box(ex) next to the Job Status(ex) that are to be available for display to your district users.  Active Celeved Inactive Terminated Apply Charges        |  |  |  |  |  |  |

 $\rightarrow$  search for the correct staff member  $\rightarrow$  enter the correct Employee ID  $\rightarrow$  click on the **Change Employee ID** button

| Employee                                              |                                                                                                    |    |
|-------------------------------------------------------|----------------------------------------------------------------------------------------------------|----|
| Employee Kiosk Documentation                          |                                                                                                    |    |
| 옷 Profile                                             | Employee / Username update                                                                                                    |    |
| Position Details                                      | Urage note:                                                                                                    |    |
| 🔯 Payslip 🗸 🗸                                         | Use the first item to find and select the employee to modify. For the employee ID and username modification first use the employee ID option and after the username. |    |
| film Leave Balances                                   | C Please search the Employee to be changed<br>REEV10000 -                                                                                                    | 8= |
| 🕞 View/Print W-2                                      |                                                                                                    |    |
| 🖪 Leave Request 🗸 🗸                                   | REEV10000     REEV10000     D                                                                                                    |    |
| Calendar(s) 🗸 🗸                                       | Username to be changed New username O                                                                                                    |    |
| $\mathcal{P}_{\mathbf{a}}$ Leave Administrator $\sim$ | ang/reeves@carroitonschools.org                                                                                                    |    |
| 🏠 Leave Approval Automated Wor 🗸                      | Cancel                                                                                                    |    |
| Siosk Announcement Board                              |                                                                                                    |    |
| 𝒫 Kiosk Administrator ∨                               |                                                                                                    |    |
| 🗞 Change Password                                     |                                                                                                    |    |
| Correspondence                                        |                                                                                                    |    |
| R View/Print Acknowledged MCOECN                      |                                                                                                    |    |
|                                                       |                                                                                                    |    |

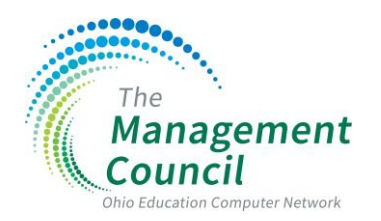

 $\rightarrow$  search for the employee under the Update/Delete district users option  $\rightarrow$  verify that the Employee ID number has been updated

| Employee                             |                  |             |                     |                                                                                                    |                  |                |                 | 🚯 Apps 🔻 🗞 Links 🔻 📾 🤆 | antart Kosk Admin 🛛 🔍 ADAMS@MCOSCILORG 🔻 |  |  |  |
|--------------------------------------|------------------|-------------|---------------------|----------------------------------------------------------------------------------------------------|------------------|----------------|-----------------|------------------------|------------------------------------------|--|--|--|
| D Employee Klosk Documentation       |                  |             |                     |                                                                                                    |                  |                |                 |                        |                                          |  |  |  |
| A Profile                            | Search for User  |             |                     |                                                                                                    |                  |                |                 |                        |                                          |  |  |  |
| Position Details                     | IN               |             | The function of the | User Login                                                                                                    | Admin Privilages |                | Here blows      |                        | 9.00                                     |  |  |  |
| 🖽 Paysip 🗸 🗸                         | ¥5278            |             | Ca Unpuyee ID       | reeves                                                                                                    | All              |                | User Name       |                        |                                          |  |  |  |
| alla Leave Balances                  |                  |             |                     |                                                                                                    |                  |                |                 |                        |                                          |  |  |  |
| 🕞 View/Print W-2                     | Matching User(s) |             |                     |                                                                                                    |                  |                |                 |                        |                                          |  |  |  |
| 😫 Leave Request 🛛 🗸                  |                  |             |                     |                                                                                                    |                  |                |                 |                        |                                          |  |  |  |
| Eta Leave Calendar(s) ~              | NONE TOO -       | Actions *   |                     |                                                                                                    |                  |                |                 |                        |                                          |  |  |  |
| Pa Leave Administrator 🗸 🗸           |                  |             |                     |                                                                                                    |                  |                |                 |                        | 1-1of1                                   |  |  |  |
| 🔓 Leave Approval Automated Wor 🗠     | IEN              | Employee ID | User Login          | Admin Privs                                                                                                    |                  | User Last Name | User First Name | User Full Name         | Last Activity Date 17                    |  |  |  |
| SI Klosk Announcement Board          |                  |             |                     | District Klock Administrator<br>District Link Administrator                                                           |                  |                |                 |                        |                                          |  |  |  |
| ₽ <sub>µ</sub> Klosk Administrator ∨ |                  | ADA123455   |                     | Leave Approval ANF<br>Leave Calendar - by Building                                                                    |                  |                |                 |                        | 02.02.0000                               |  |  |  |
| Change Password                      | NOL IN           |             |                     | Leave Calendar - by Department Code<br>Leave Calendar - by District Building<br>Leave Calendar - by District Building |                  |                |                 |                        | 01002062                                 |  |  |  |
| Correspondence                       |                  |             |                     | Laave Calendar - for District Staff<br>Laave Calendar - for District Staff<br>Laave Calendar - for Supervisor Staff   |                  |                |                 |                        |                                          |  |  |  |
| K View/Print Acknowledged MCOECN     | 1-101            |             |                     |                                                                                                    |                  |                |                 |                        |                                          |  |  |  |
|                                      |                  |             |                     |                                                                                                    |                  |                |                 |                        |                                          |  |  |  |